- Entrare in didUP con le proprie credenziali.
- Cliccare su "Servizi Classe"

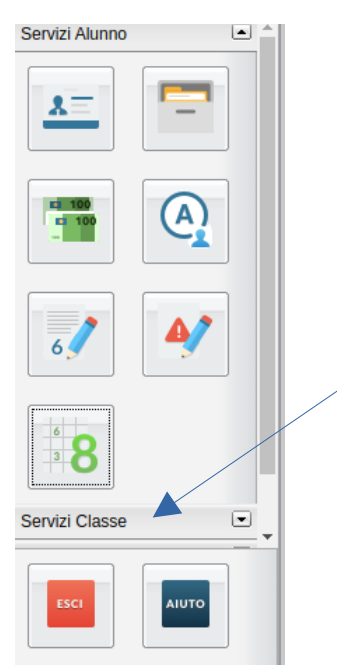

Cliccare sull'icona "Ricevimento Docente"

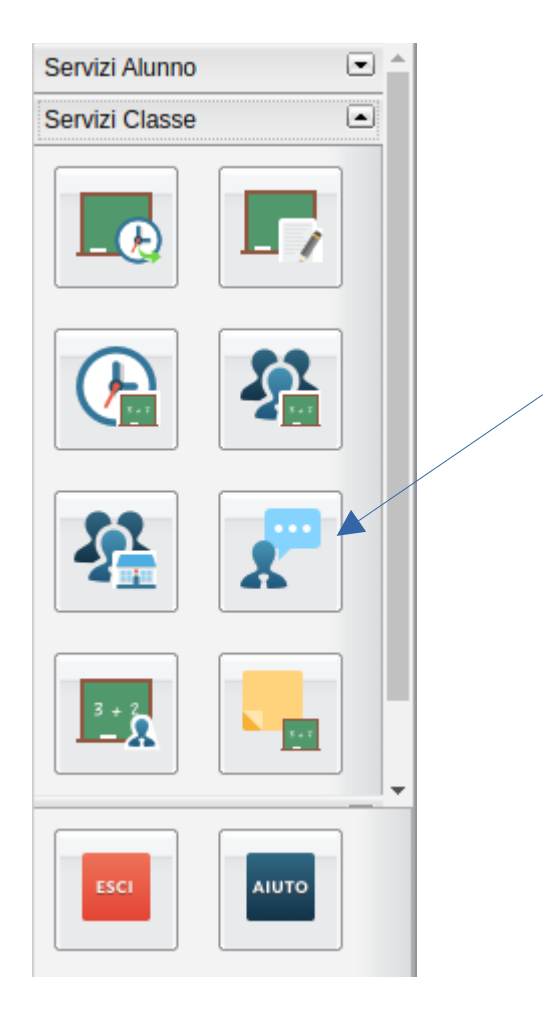

• Si aprirà una finestra; cliccare sulla voce "Nuova Prenotazione":

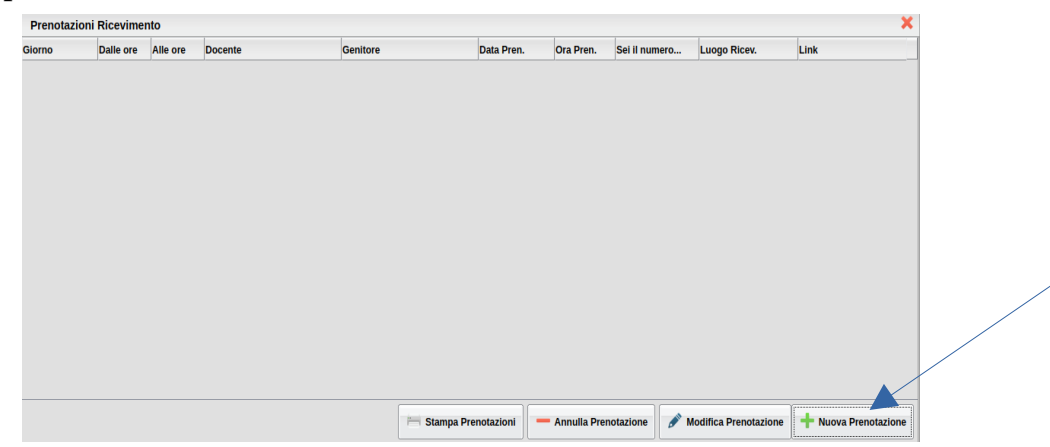

- Si aprirà una ulteriorefinestra contenete l'elenco dei Docenti della Classe;
- Cliccate sul nominativo del Docente col quale volete prenotare un ricevimento. Nella parte bassa della finestra comparirà l'elenco delle date e dell'ora di ricevimento disponibili. Cliccate sopra la voce dell'elenco cui siete interessati e cliccate su "Nuova Prenotazione".

| Nuova                               | a Prenotazione                                                                             | •                       |                  |              |                                                          |                                        |                                                                                                    | ×                                                                                                    |   |  |  |
|-------------------------------------|--------------------------------------------------------------------------------------------|-------------------------|------------------|--------------|----------------------------------------------------------|----------------------------------------|----------------------------------------------------------------------------------------------------|----------------------------------------------------------------------------------------------------|---|--|--|
| Do                                  | ocenti                                                                                     |                         |                  |              |                                                          |                                        |                                                                                                    |                                                                                                    |   |  |  |
|                                     | ANGELINELLI RENATA (SCIENZE NATURALI (BIOLOG CHIM SC. TERRA),EDUCAZIONE CIVICA)            |                         |                  |              |                                                          |                                        |                                                                                                    |                                                                                                    |   |  |  |
|                                     | BAROTTI RICCARDO (LINGUA E CULTURA LATINA,LINGUA E LETTERATURA ITALIANA,EDUCAZIONE CIVICA) |                         |                  |              |                                                          |                                        |                                                                                                    |                                                                                                    |   |  |  |
| 1                                   | BICCO MARGARET (DISEGNO E STORIA DELL'ARTE, EDUCAZIONE CIVICA)                             |                         |                  |              |                                                          |                                        |                                                                                                    |                                                                                                    |   |  |  |
| 1                                   | CAMELLINI ALESSANDRA (LINGUA E CULTURA STRANIERA,EDUCAZIONE CIVICA)                        |                         |                  |              |                                                          |                                        |                                                                                                    |                                                                                                    |   |  |  |
| *                                   | ORLANDINI UMBERTO (STORIA, FILOSOFIA, EDUCAZIONE CIVICA)                                   |                         |                  |              |                                                          |                                        |                                                                                                    |                                                                                                    |   |  |  |
| *                                   | REPORCARO ROBERTO (MATEMATICA)                                                             |                         |                  |              |                                                          |                                        |                                                                                                    |                                                                                                    |   |  |  |
| 1                                   | ROSITO DONAT                                                                               | ELLA (RELIGI            | ONE CATTOLIC     | A O ATTIVITà | ALTERNATIVE)                                             |                                        |                                                                                                    |                                                                                                    |   |  |  |
| 1                                   | TESCONI PAOL                                                                               | A (EDUCAZIO)            | NE CIVICA, SCIE  | NZE MOTOR    | IE E SPORTIVE)                                           |                                        |                                                                                                    |                                                                                                    |   |  |  |
| 1                                   | TOGNARI ROBE                                                                               | RTA (MATEM/             | ATICA, FISICA, E | DUCAZIONE (  | CIVICA)                                                  |                                        |                                                                                                    |                                                                                                    |   |  |  |
|                                     | 1                                                                                          |                         |                  | 1            | 1                                                        |                                        |                                                                                                    |                                                                                                    |   |  |  |
| Giorno                              | Dalle ore                                                                                  | Alle ore                | Max Pren.        | N.Pren.      | A partire dal                                            | Entro il                               | Luogo                                                                                              | Annotazione                                                                                                    | 1 |  |  |
|                                     |                                                                                            |                         |                  |              |                                                          |                                        | 24090                                                                                              | Annotazione                                                                                                    |   |  |  |
| 2/11/202                            | 21 08:00                                                                                   | 08:10                   | 1                | 0            | 01/11/2021 08:00                                         | 01/11/2021                             | Ricevimento via Google<br>Meet                                                                     | Si raccomanda la massima puntualità                                                                               |   |  |  |
| 2/11/20:<br>2/11/20:                | 21 08:00<br>21 08:10                                                                       | 08:10<br>08:20          | 1                | 0            | 01/11/2021 08:00                                         | 01/11/2021<br>01/11/2021               | Ricevimento via Google<br>Meet<br>Ricevimento via Google<br>Meet                                   | Si raccomanda la massima puntualità Si raccomanda la massima puntualità                                           |   |  |  |
| )2/11/20;<br>)2/11/20;<br>)2/11/20; | 21     08:00       21     08:10       21     08:20                                         | 08:10<br>08:20<br>08:30 | 1 1 1 1          | 0<br>0<br>0  | 01/11/2021 08:00<br>01/11/2021 08:00<br>01/11/2021 08:00 | 01/11/2021<br>01/11/2021<br>01/11/2021 | Ricevimento via Google<br>Meet<br>Ricevimento via Google<br>Meet<br>Ricevimento via Google<br>Meet | Si raccomanda la massima puntualità<br>Si raccomanda la massima puntualità<br>Si raccomanda la massima puntualità |   |  |  |

• Comparirà una finestra di riepilogo. Controllate che tutte le voci siano debitamente compilate e cliccate su "Conferma";

| Prenotazione                    | ×                                    |  |
|---------------------------------|--------------------------------------|--|
| Docente:                        | PORCARO ROBERTO                      |  |
| Prenotazione per il giorno:     | 02/11/2021                           |  |
| Luogo Ricev.:                   | Ricevimento via Google Meet          |  |
| Annotazione:                    | Si raccomanda la massima punti       |  |
| Genitore:                       | PORCARO ROBERTO                      |  |
| Confermare indirizzo email:     | porcaroroberto@liceopacinotti.edu.it |  |
| Confermare recapito telefonico: |                                      |  |
|                                 |                                      |  |
|                                 |                                      |  |
|                                 |                                      |  |
|                                 | Conferma I                           |  |

• La prenotazione è conclusa. Sarete reindirizzati alla pagina iniziale delle prenotazioni in cui potrete o utilizzare uno dei pulsanti in fondo alla finestra per eseguire l'azione indicata dal pulsante, o chiudere la finestra.

| Prenotazioni Ricevimento X |           |          |                 |                 |              |             |               |                                |                      |
|----------------------------|-----------|----------|-----------------|-----------------|--------------|-------------|---------------|--------------------------------|----------------------|
| Giorno                     | Dalle ore | Alle ore | Docente         | Genitore        | Data Pren.   | Ora Pren.   | Sei il numero | Luogo Ricev.                   | Link                 |
| 02/11/2021                 | 08:00     | 08:10    | PORCARO ROBERTO | PORCARO ROBERTO | 01/11/2021   | 15:01       | 1             | Ricevimento via Google<br>Meet |                      |
|                            |           |          |                 |                 |              |             |               |                                |                      |
|                            |           |          |                 |                 |              |             |               |                                |                      |
|                            |           |          |                 |                 |              |             |               |                                |                      |
|                            |           |          |                 |                 |              |             |               |                                |                      |
|                            |           |          |                 |                 |              |             |               |                                |                      |
|                            |           |          |                 |                 |              |             |               |                                |                      |
| 4                          |           |          |                 |                 |              |             |               |                                | •                    |
|                            |           |          |                 | 🛏 Stampi        | Prenotazioni | Annulla Pre | notazione 💉 I | Modifica Prenotazione          | + Nuova Prenotazione |